## Using Employee Address Changes to Review eProfile Changes

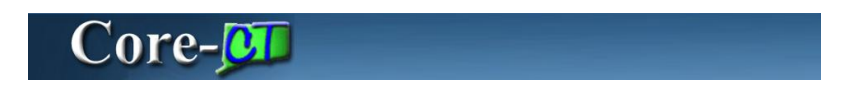

The **Employee Address Changes** page allows approvers to search for address change transactions of employees assigned to them. Employee ID or name related fields can be used, along with other search criteria to filter results.

## Employee Address Changes

Enter any information you have and click Search. Leave fields blank for a list of all values.

| Find an Existing Value                          |               |  |    |  |  |
|-------------------------------------------------|---------------|--|----|--|--|
| Limit the number of results to (up to 300): 300 |               |  |    |  |  |
| Empl ID:                                        | begins with 🗸 |  |    |  |  |
| *Effective Date:                                | = 🗸           |  | ii |  |  |
| Effective Sequence:                             | = 🗸           |  |    |  |  |
| Address Type:                                   | begins with 🐱 |  |    |  |  |
| Name:                                           | begins with 🐱 |  |    |  |  |
| Last Name:                                      | begins with 🐱 |  |    |  |  |
| Second Last Name:                               | begins with 🐱 |  |    |  |  |
| Alternate Character Name:                       | begins with 🐱 |  |    |  |  |
| Middle Name:                                    | begins with 🐱 |  |    |  |  |
|                                                 |               |  |    |  |  |

## Search Clear Basic Search Criteria

## Procedure

Main Menu > Workforce Administration > Self Service Transactions > Employee Address Changes

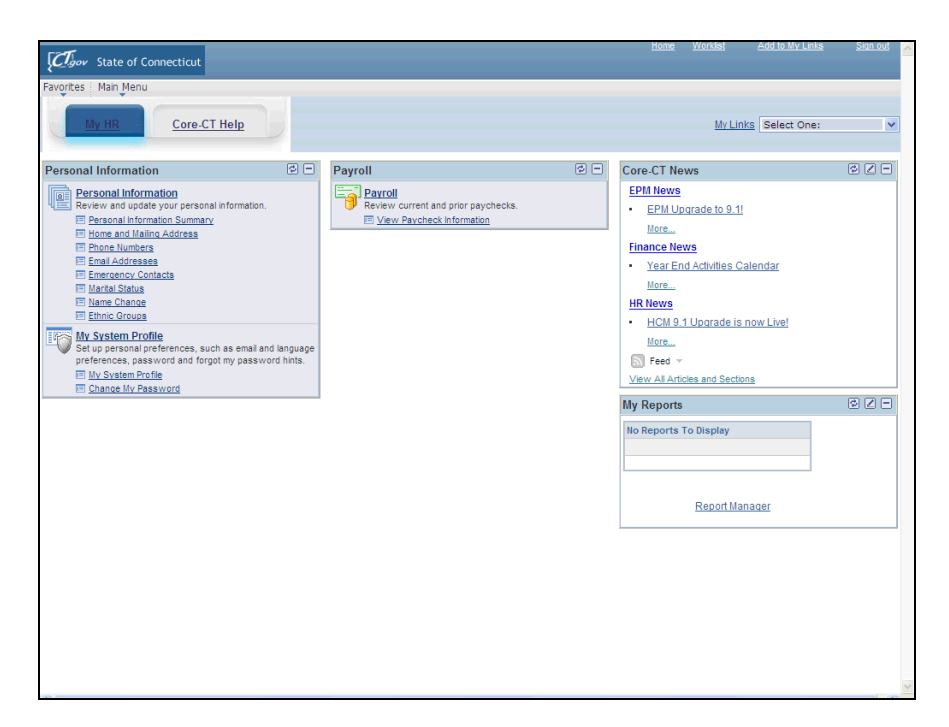

| Step | Action                        |
|------|-------------------------------|
| 1.   | Click Main Menu.<br>Main Menu |

| ET gov       | State | of Connecticut             |    |                                     |   | <u>Home</u>                 | <u>Workist</u> | Add to My Links | Sign out |
|--------------|-------|----------------------------|----|-------------------------------------|---|-----------------------------|----------------|-----------------|----------|
| Favorites    | Main  | Menu                       |    |                                     |   |                             |                |                 |          |
|              |       |                            | \$ |                                     |   |                             |                |                 |          |
| m My         |       | Self Service               | •  |                                     |   |                             | My Li          | nks Select One: | ~        |
|              |       | Manager Self Service       | ×  |                                     |   |                             |                |                 |          |
|              |       | Workforce Administration   | ×  |                                     |   |                             |                |                 |          |
| Personal I   |       | Benefits                   | •  | yroll 🗇 🖻                           | Ð | Core-CT Ne                  | ws             |                 | ø Z –    |
| Pers         |       | Time and Labor             | •  | Payroll                             |   | EPM News                    |                |                 |          |
| Revie        |       | Payroll for North America  | ×  | Review current and prior paychecks. |   | EPM Un                      | orade to 9 1   | 0               |          |
| 🗉 <u>Pe</u>  |       | Workforce Development      | ×  | View Paycheck Information           |   | Mara                        |                | -               |          |
| E He         |       | Organizational Development | 2  |                                     |   | more                        |                |                 |          |
| E PO         |       | Workforce Monitoring       | 2  |                                     |   | Finance Net                 | <u>NS</u>      |                 |          |
| F En         |       | Set Up HRMS                | 1  |                                     |   | Year En                     | d Activities ( | Calendar        |          |
| E Ma         |       | My Content                 | 1  |                                     |   | More                        |                |                 |          |
| 🖂 <u>N</u> a |       | Portal Administration      | 2  |                                     |   | HR News                     |                |                 |          |
| E <u>Et</u>  |       | HRMS Worklist              | 1  |                                     |   | <ul> <li>HCM 9.1</li> </ul> | Upgrade is     | s now Live!     |          |
| My S         |       | Worklist                   | 1  |                                     |   | More                        |                |                 |          |
| Set u        |       | HRMS Reporting Tools       | 1  |                                     |   | East -                      |                |                 |          |
| FE My        |       | Reporting Tools            | 2  |                                     |   | Min teed .                  |                |                 |          |
|              |       | HRMS PeopleTools           | 1  |                                     |   | VIEW AITAIL                 | ies and Sect   | ions            |          |
|              |       | PeopleTools                | 1  |                                     |   | My Reports                  |                |                 | ø Z -    |
|              |       | Take a Survey              |    |                                     |   |                             |                |                 |          |
|              |       | Change My Password         |    |                                     |   | No Reports 1                | o Display      |                 |          |
|              |       | My System Profile          |    |                                     |   |                             |                |                 |          |
|              | _     |                            |    |                                     |   |                             |                |                 |          |
|              |       |                            |    |                                     |   |                             |                |                 |          |
|              |       |                            |    |                                     |   |                             | Report M       | anager          |          |
|              |       |                            |    |                                     |   |                             |                |                 |          |
|              |       |                            |    |                                     |   |                             |                |                 |          |
|              |       |                            |    |                                     |   |                             |                |                 |          |
|              |       |                            |    |                                     |   |                             |                |                 |          |
|              |       |                            |    |                                     |   |                             |                |                 |          |
|              |       |                            |    |                                     |   |                             |                |                 |          |
|              |       |                            |    |                                     |   |                             |                |                 |          |
|              |       |                            |    |                                     |   |                             |                |                 |          |
|              |       |                            |    |                                     |   |                             |                |                 |          |
| 1            |       |                            |    |                                     |   |                             |                |                 |          |
|              |       |                            |    |                                     |   |                             |                |                 |          |

| Step | Action                                                                                                    |
|------|----------------------------------------------------------------------------------------------------|
| 2.   | Click the Workforce Administration menu.                                                                                                    |
|      | Workforce Administration                                                                                                    |
| 3.   | Click the Self Service Transactions menu.                                                                                                    |
|      | Self Service Transactions                                                                                                    |
| 4.   | Click the Employee Address Changes menu.                                                                                                    |
|      | Workflow Inquiry                                                                                                    |
| 5.   | <ul> <li>The Employee Address Changes page allows approvers to search for address change transactions of employees assigned to them. Employee ID or name related fields can be used, along with other search criteria to filter results.</li> <li>1. Employee related search - Use Empl ID, Name fields, etc. to view a list of address change requests made by the selected employee, and the status of each</li> <li>2. Effective Date search - Use a date or date range in the Effective Date field to view change requests for any employee matching the date parameters selected.</li> </ul> |
|      | <b>3.</b> Address type search - Enter either of the two options, <b>HOME</b> or <b>MAIL</b> , in the <b>Address Type</b> field. Results display all change requests of the Address Type selected.                                                                                                    |

| Jor State of Connec           | ticut       |            |                             |                                         | <u>Home</u> | Worklist     | Add to My Links | <u>Sign out</u> |
|-------------------------------|-------------|------------|-----------------------------|-----------------------------------------|-------------|--------------|-----------------|-----------------|
| Favorites Main Menu > \       | Norkforce   | Admin      | istration > Self Service    | Transactions > Employee Address Changes |             |              |                 |                 |
| My HR                         | Core-CT     | Help       |                             |                                         |             | <u>My Li</u> | nks Select One: | ×               |
|                               |             |            |                             |                                         |             | 🔊 Nev        | w Window 🕜 Help | 📰 http          |
| Employee Address Ch           | anges       |            |                             |                                         |             |              |                 |                 |
| Enter any information you ha  | ive and cli | ck Sea     | rch. Leave fields blank for | a list of all values.                   |             |              |                 |                 |
| Find on Existing Value        |             |            |                             |                                         |             |              |                 |                 |
| Find an Existing value        |             |            |                             |                                         | -           |              |                 |                 |
| Limit the number of results t | o (up to 30 | 00): 3     | 00                          |                                         |             |              |                 |                 |
| Empl ID:                      | begins v    | ∕ith ∽     |                             |                                         |             |              |                 |                 |
| *Effective Date:              | =           | ~          |                             |                                         |             |              |                 |                 |
| Effective Sequence:           | =           | *          |                             |                                         |             |              |                 |                 |
| Address Type:                 | begins w    | ∕ith ∽     |                             |                                         |             |              |                 |                 |
| Name:                         | begins w    | ∕ith ∽     |                             |                                         |             |              |                 |                 |
| Last Name:                    | begins w    | /ith 🛩     |                             |                                         |             |              |                 |                 |
| Second Last Name:             | begins w    | ∕ith ∽     |                             |                                         |             |              |                 |                 |
| Alternate Character Name:     | begins v    | ∕ith ∨     |                             |                                         |             |              |                 |                 |
| Middle Name:                  | begins w    | /ith 💌     |                             |                                         |             |              |                 |                 |
| Search Clear Ba               | isic Searc  | <u>h</u> 🛃 | Save Search Criteria        |                                         |             |              |                 |                 |
|                               |             |            |                             |                                         |             |              |                 |                 |
|                               |             |            |                             |                                         |             |              |                 |                 |
|                               |             |            |                             |                                         |             |              |                 |                 |
|                               |             |            |                             |                                         |             |              |                 |                 |
|                               |             |            |                             |                                         |             |              |                 |                 |
|                               |             |            |                             |                                         |             |              |                 |                 |
|                               |             |            |                             |                                         |             |              |                 |                 |
| <                             |             |            |                             |                                         |             |              |                 | >               |

| Step | Action                                  |
|------|-----------------------------------------|
| 6.   | Enter home into the Address Type field. |
| 7.   | Click the Search button.                |

| Step | Action                                                                                                    |
|------|----------------------------------------------------------------------------------------------------|
| 8.   | The <b>Search Results</b> display all employee address change transactions with an <b>Address Type</b> of HOME.                      |
|      | Information about the requestor and the <b>Self Service Status Indicator</b> of their request also displays.                         |
|      | Click the <b>Steve Nash</b> link.<br>Steve Nash                                                                                      |
| 9.   | The <b>Home and Mailing</b> address page displays indicating, in this example, that the transaction has been completed successfully. |
| 10.  |                                                                                                    |
|      | End of Procedure.                                                                                                    |